## Инструкция по обновлению ПО на g1.2.0.

Обновление ПО на g1.2.0 доступно только интерфейсу USB.

После обновления ПО на g1.2.0 выполнится **сброс** сетевых и конфигурационных параметров на заводские настройки.

Рекомендуется сохранить конфигурацию модуля перед обновлением ПО.

Для обновления ПО по интерфейсу USB доступно 2 способа:

- Через конфигуратор с помощью файла прошивки с расширением \*.fw по USB
- Через программу Мастер прошивки по USB

Обновление через конфигуратор – рекомендовано. Второй способ подходит, если подключение конфигуратором к модулю невозможно.

## Обновление ПО через конфигуратор

- 1. Подключите модуль по интерфейсу USB. (подключение основного питания не обязательно)
- 2. Добавьте модуль в конфигуратор по интерфейсу USB.
- 3. Установите сетевые настройки в нижней (зеленой) области такие же как в верхней (синей) и

нажмите Записать значения 🗘 .

| 4 | Ce | тев | ые настройки              |                               |
|---|----|-----|---------------------------|-------------------------------|
|   |    | Ha  | астройки Ethernet         |                               |
|   |    |     | Текущий IP адрес          | 10.2.11.122                   |
|   |    |     | Текущая маска подсети     | 255.255.0.0                   |
|   |    |     | Текущий IP адрес шлюза    | 10.2.1.1                      |
|   |    |     | DNS сервер 1              | 77.88.8.8                     |
|   |    |     | DNS сервер 2              | 0.0.0.0                       |
|   |    |     | Установить IP адрес       | 10.2.11.122                   |
|   |    |     | Установить маску подсети  | 255.255.0.0                   |
|   |    |     | Установить IP адрес шлюза | 10.2.1.1                      |
|   |    |     | Режим DHCP                | Разовая установка кнопкой 🗸 🗸 |

После обновления прошивки в шаблоне модуля останутся значения сетевых настроек из нижней (зеленой) области.

- 4. В конфигураторе нажмите кнопку Обновить устройство 👉 .
- 5. В появившемся окне выберите «Загрузить встроенное ПО из файла», нажмите **Далее** и выберите файл \*.fw соответствующего модуля.
- 6. Нажмите «Загрузить» и дождитесь завершения процесса прошивки и нажмите ОК.

| Обновление во                                                                                                    | троенного ПО                                                                                                    | <u>^</u>                                                                                                    |
|----------------------------------------------------------------------------------------------------|----------------------------------------------------------------------------------------------------|----------------------------------------------------------------------------------------------------|
| иие встроенного ПО:                                                                                                    |                                                                                                    |                                                                                                    |
| )2, Номер: 121579230732359657                                                                                            | Обновление завершено                                                                                                    |                                                                                                    |
|                                                                                                    |                                                                                                    |                                                                                                    |
| имание! Не отключайте сетевой кабель<br>вершится. В случае неудачного обновлен<br>вторной неудаче - обратитесь в техниче | ь, пока обновление встроенного ПО не<br>ния ПО - повторите попытку. При<br>ксиую подаержку.                                                                                          |                                                                                                    |
|                                                                                                    | ие встроенного ПО:<br>12, Номер: 121579230732359657<br>имание! Не отключайте сетевой кабел<br>вершится. В случае неудачного обновлен<br>вершится. В случае – облатись в техничесть в | имание! Не отключайте сетевой кабель, пока обновление встроенного ПО не<br>вершится. В случае неудачного обновления ПО - повторите попытку. При<br>имание - облачае - облазится в техникаторо полеокрите попытку. При |

После обновления ПО сетевые и конфигурационные параметры сбросятся на заводские.

- 7. Нажмите кнопку Записать значения ⊥ для записи значений параметров отличных от заводских.
- 8. Нажмите кнопку Перезагрузить устройство 🗐 для применения записанных сетевых настроек.

## Обновление ПО через Мастер прошивки

- 1. Отключите внешнее питание модуля и USB.
- 2. Зажмите сервисную кнопку 🕉 и, не отпуская ее, подключите модуль по USB к ПК.

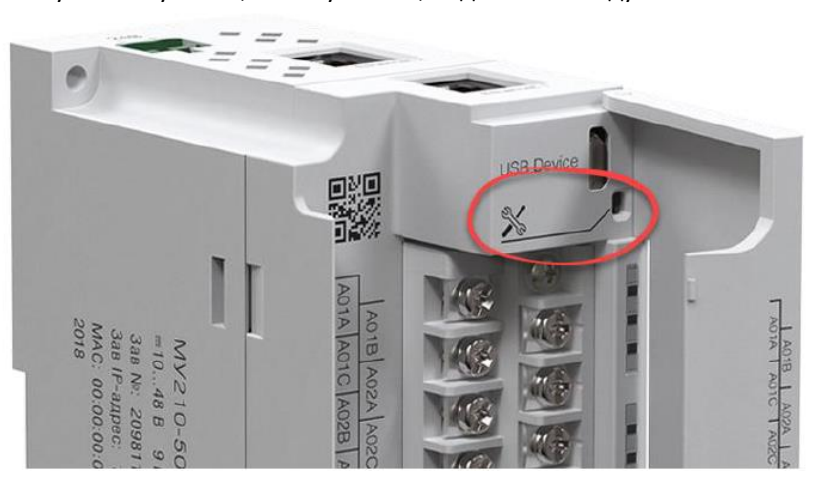

- 3. Красный индикатор аварии на лицевой стороне модуля должен постоянно светиться.
- 4. Запустите программу Мастер прошивки соответствующего модуля:

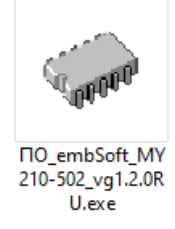

- 5. Следуйте указаниям Мастера прошивки и дождитесь завершения прошивки.
- Перезагрузите модуль по питанию. (Кабель Micro USB также следует отключить)